# Process to manage your request for a Consortium Scholarship (grant), 2025-2027 ed.

To validate your request for a Consortium Scholarship (grant), you must register in the electronic registry of the University of Valencia. Follow the instructions:

1. Enter in https://webges.uv.es/uvEntreuWeb/?idioma=en#/login

| 2. Select one option.                  |                      |  |
|----------------------------------------|----------------------|--|
| What login method would you like to us | e?                   |  |
|                                        |                      |  |
|                                        |                      |  |
|                                        | University user      |  |
|                                        | • Online Office user |  |
|                                        | Cl@ve system         |  |

You must log in with a valid user and password. If you are already a member of the University of Valencia, enter through "University user" with your data. In another case, enter through "Online Office user".

| • | Online Office user                                                         |                                         |
|---|----------------------------------------------------------------------------|-----------------------------------------|
|   |                                                                            |                                         |
|   | Required if you cannot log in by any of the above methods. You must regist | er in advance at the Online Office.     |
|   |                                                                            | Email                                   |
|   |                                                                            | Password                                |
|   |                                                                            |                                         |
|   |                                                                            | Access                                  |
|   |                                                                            | Recover password<br>Applying for access |

The first time you must register in advance at the Online Office (click in "Applying for access"). By clicking you are creating a personal account: an email address and a password of your choice.

| CON STOR    | UNIVER<br>DVALE    | SITAT<br>NCIA   | Request a    | ccess by                                     | isername and password                                                                                                    |                                       |
|-------------|--------------------|-----------------|--------------|----------------------------------------------|----------------------------------------------------------------------------------------------------|---------------------------------------|
|             |                    |                 |              |                                              |                                                                                                    |                                       |
| Information | Privacy Policy     | Personal Data   | Access Data  | End                                          |                                                                                                    |                                       |
| Information |                    |                 |              |                                              |                                                                                                    |                                       |
| mormation   |                    |                 | This<br>have | procedure is inten<br>filled in all the fiel | led for those users of the online site who do not have a recognized electronic certificate or a University of Valencia email account. This procedure requests a username and password to allow access to the University, or unust click "send". The University of Valencia will send an email to the email address you have provided. | ity of Valencia Online Site. Once you |
|             |                    |                 | More         | information: Disc                            | <u>aimer</u> (                                                                                                    | Next >                                |
|             |                    |                 |              |                                              |                                                                                                    |                                       |
| Temporary c | OPY (Shows or hide | es the block) * |              |                                              |                                                                                                    |                                       |

Next and then you must introduce your NIF/NIE/Passport, Name and Surname:

| Information    | Privacy Policy | Personal Data | Access Data | End |
|----------------|----------------|---------------|-------------|-----|
| 4              |                |               |             |     |
| Personal Dat   | a              |               |             |     |
| NIF/NIE/Passpo | rt *           |               |             |     |
| Name*          |                |               |             |     |
| Surname*       |                |               |             |     |
| Phone          |                |               |             |     |
| Comments       |                |               |             |     |
|                |                |               |             |     |
| < F            | Previous       |               |             |     |

Introduce your email and create a password:

| Information                                 | Privacy Policy | Personal Data | Access Data | End                |                           |   |  |  |  |
|---------------------------------------------|----------------|---------------|-------------|--------------------|---------------------------|---|--|--|--|
| 4                                           |                |               |             |                    |                           |   |  |  |  |
| Access Data                                 |                |               |             |                    |                           |   |  |  |  |
| Mail *                                      |                |               | Ente        | r your email to be | used to access the system | ) |  |  |  |
| Password*                                   |                |               |             |                    |                           |   |  |  |  |
| Re-enter passwo                             | ord*           |               |             |                    |                           |   |  |  |  |
| * Compulsory fields Previous                |                |               |             |                    |                           |   |  |  |  |
| Temporary copy (Shows or hides the block) * |                |               |             |                    |                           |   |  |  |  |

Keep the user and password in a safe place to be able to access the online application as many times as you need.

#### 3. Now you can go to the electronic registry

### **Important:** you should see this page (in other case, see instructions below)

| 60 - 2000           | WNIVERSI<br>DVALEN | ITAT<br>CIA | Electronic registry                                                                                           |                                                               |                                           |                                              |
|---------------------|--------------------|-------------|----------------------------------------------------------------------------------------------------|---------------------------------------------------------------|-------------------------------------------|----------------------------------------------|
|                     |                    |             |                                                                                                    |                                                               |                                           |                                              |
| GDPR                | Acceptance         | General     | Statement and request                                                                                         | Attached files                                                | End                                       |                                              |
| GDPR                |                    |             |                                                                                                    |                                                               |                                           |                                              |
|                     |                    |             | Purpose and terms                                                                                             | of data processing                                            |                                           |                                              |
|                     |                    |             | Personal data provid                                                                                          | ed during this applica                                        | tion process will b                       | e added to the Univ                          |
|                     |                    |             | Recipients or recipi                                                                                          | ient categories                                               |                                           |                                              |
|                     |                    |             | The communication                                                                                             | of personal data to the                                       | e addressed publi                         | c administration bod                         |
|                     |                    |             | Guarantees of appl                                                                                            | icants                                                        |                                           |                                              |
|                     |                    |             | Individuals who prov<br>email to lopd@uv.es,<br>Office of the Rector<br>Avinguda Blasco Ibá<br>VALENCIA 46010 | ide their personal dat<br>, if they have an officia<br>ñez 13 | a have the right to<br>al email address b | request the data pro<br>elonging to the Univ |
|                     |                    |             | Right to submit a co                                                                                          | omplaint before a co                                          | ontrol authority                          |                                              |
|                     |                    |             | The responsible cont                                                                                          | trol authority for the d                                      | ata protection rela                       | ted to processes car                         |
|                     |                    |             | Spanish Data Protec<br>Calle Jorge Juan, 6 (<br>Website: <u>https://ww</u>                                    | tion Agency<br>28001-Madrid)<br><u>w.agpd.es/portalwet</u>    | <u>bagpd/index-ides</u>                   | -idphp.php                                   |
|                     |                    |             | Privacy policy of th                                                                                          | e University of Vale                                          | ncia                                      |                                              |
|                     |                    |             | Chech the privacy po                                                                                          | olicy on <u>http://links.u</u>                                | v.es/lopd/dpo                             |                                              |
| * Compulsory fields |                    |             |                                                                                                    |                                                               |                                           |                                              |

If you are not there, please go to the top of the page, select MENU. Several options will appear. Select "Electronic registry"

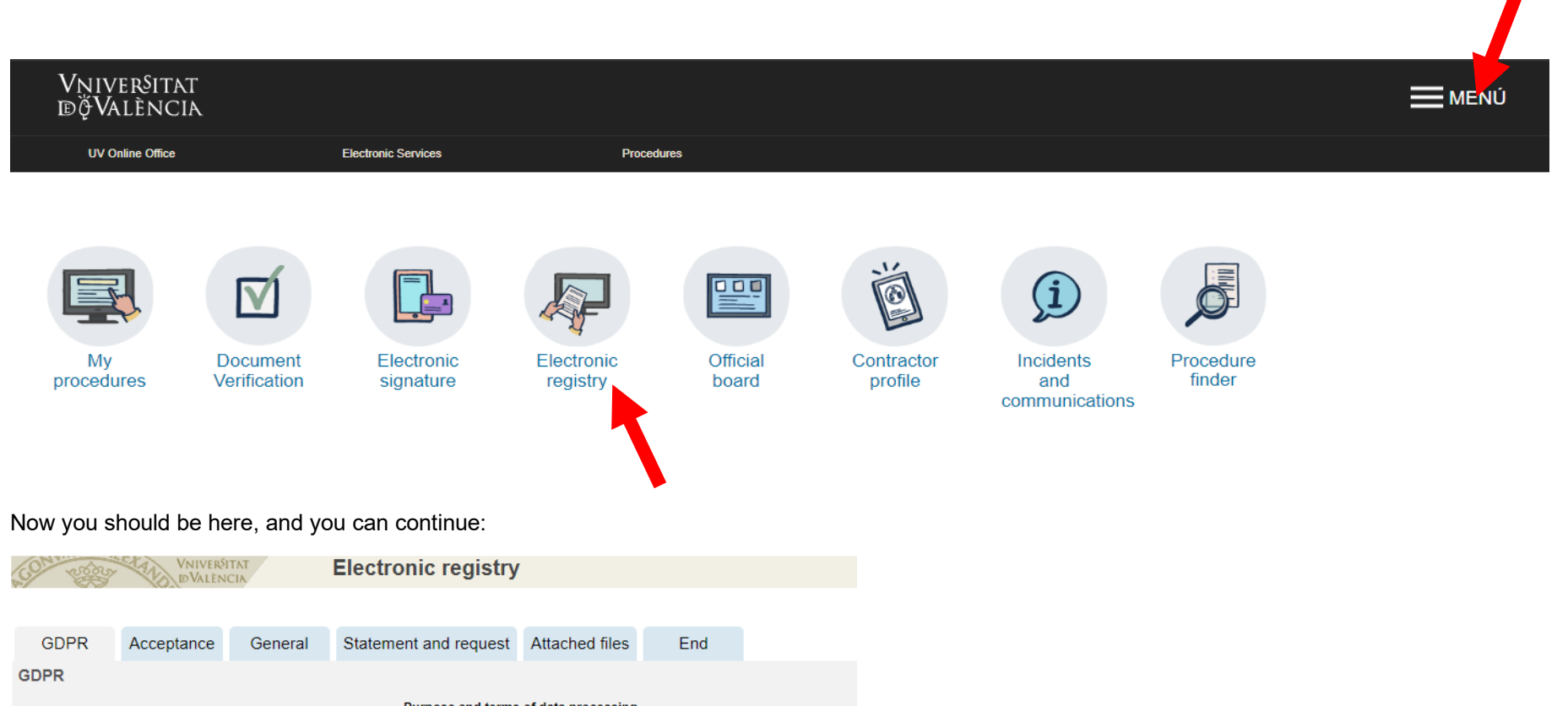

| 9 - 1883<br>- 1883 | DVALENC    |         | Electronic registry                                                                                                    |                                                                                                    |                      |                    |  |  |  |
|--------------------|------------|---------|----------------------------------------------------------------------------------------------------|----------------------------------------------------------------------------------------------------|----------------------|--------------------|--|--|--|
|                    |            |         |                                                                                                    |                                                                                                    |                      |                    |  |  |  |
| GDPR               | Acceptance | General | Statement and request                                                                                                    | Attached files                                                                                                    | End                  |                    |  |  |  |
| GDPR               |            |         |                                                                                                    |                                                                                                    |                      |                    |  |  |  |
|                    |            |         | Purpose and terms<br>Personal data provid<br>Recipients or recipi<br>The communication<br>Guarantees of appl<br>Individuals who proviemail to lopd@uv.es,<br>Office of the Rector<br>Avinguda Blasco Ibå<br>VALENCIA 46010 | Purpose and terms of data processing<br>Personal data provided during this application process will be added to the Unit<br>Recipients or recipient categories<br>The communication of personal data to the addressed public administration boo<br>Guarantees of applicants<br>Individuals who provide their personal data have the right to request the data pi<br>email to lopd@uv.es, if they have an official email address belonging to the Unit<br>Office of the Rector<br>Avinguda Blasco Ibáñez 13<br>VALENCIA 46010 |                      |                    |  |  |  |
|                    |            |         | The responsible cont                                                                                                    | trol authority for the da                                                                                                    | ata protection relat | ed to processes ca |  |  |  |
|                    |            |         | Spanish Data Protec<br>Calle Jorge Juan, 6 (<br>Website: <u>https://ww</u>                                                                                                    | tion Agency<br>(28001-Madrid)<br><u>w.agpd.es/portalweb</u>                                                                                                    | bagpd/index-ides     | idphp.php          |  |  |  |
|                    |            |         | Privacy policy of th                                                                                                    | e University of Valer                                                                                                    | ncia                 |                    |  |  |  |
|                    |            |         | Chech the privacy po                                                                                                    | olicy on http://links.uv                                                                                                    | v.es/lopd/dpo        |                    |  |  |  |
| Compulsory fields  |            |         |                                                                                                    |                                                                                                    |                      |                    |  |  |  |

Next and then you must accept the conditions:

| GDPR                                        | Acceptance | General | Statement and request                            | Attached t                             |  |  |  |
|---------------------------------------------|------------|---------|--------------------------------------------------|----------------------------------------|--|--|--|
| Acceptance                                  |            |         |                                                  |                                        |  |  |  |
|                                             |            |         | This is a process for<br>internal rules related  | generic applic;<br>to administrati     |  |  |  |
|                                             |            |         | I hereby certify that a<br>retain them during th | all the informati<br>the time required |  |  |  |
| I accept the con                            | ditions*   |         |                                                  |                                        |  |  |  |
| * Compulsory fields                         |            |         |                                                  |                                        |  |  |  |
|                                             | < Previous |         |                                                  |                                        |  |  |  |
|                                             |            |         |                                                  |                                        |  |  |  |
| Temporary copy (Shows or hides the block) * |            |         |                                                  |                                        |  |  |  |

You must select the following options (PLEASE, BE SURE YOU ARE SELECTING the Unit specific processes Option and then Master WOP-P)

| GDPR            | Acceptance | General | Statement and request  | Attached files                                              | End      |  |  |  |  |
|-----------------|------------|---------|------------------------|-------------------------------------------------------------|----------|--|--|--|--|
| General         |            |         |                        |                                                             |          |  |  |  |  |
| Type of organ * |            |         | Instituts universitari | s i estructures de recerc                                   | :a 🗸     |  |  |  |  |
| Addressed Body  | ×          |         | INSTITUT UNIV. PSI.    | INSTITUT UNIV. PSI. RRHH, DES.ORG. I QUAL.VIDA LAB. (IDOC 🗸 |          |  |  |  |  |
| Requested proc  | cess *     |         | O General application  | O General application form 💿 Unit specific processes        |          |  |  |  |  |
| **              |            |         | Màster WOP-P 🗸         |                                                             |          |  |  |  |  |
|                 |            |         |                        | VERY IN                                                     | ЛРORTANT |  |  |  |  |

Introduce the required information: everything except School and Comments (not necessary).

#### Introduce your personal data **<u>BUT</u>** in the "Address" section, you must introduce the following information:

Street: Avda. Blasco Ibañez

Number: 21

Region: Valencia / / City: Valencia

City: Valencia

**Postcode**: 46010

| Requested process * | O General application form O Unit specific processes |
|---------------------|------------------------------------------------------|
| **                  | Màster WOP-P 🗸                                       |
| ID number *         |                                                      |
| Name                |                                                      |
| First surname       |                                                      |
| Second surname      |                                                      |
|                     | Address                                              |
| Street*             |                                                      |
| Number*             |                                                      |
| Region              | <b>▼</b>                                             |
| City                | ▼                                                    |
| Postcode *          |                                                      |
|                     | Contact details                                      |
| Telephone number*   |                                                      |
| Email address *     |                                                      |
|                     | Additional information                               |
| School/Faculty      |                                                      |

Comments

## Exposition: "I am applying for a consortium scholarship for the WOP-P program"

## Request: "My application will be taken into account"

| GDPR                | Acceptance | General | Statement and request  | Attached files | End |   |
|---------------------|------------|---------|------------------------|----------------|-----|---|
| Statement an        | d request  |         |                        |                |     |   |
| Exposition*         |            |         |                        |                |     |   |
|                     |            |         |                        |                |     |   |
|                     |            |         |                        |                |     |   |
|                     |            |         |                        |                |     |   |
|                     |            |         |                        |                |     |   |
|                     |            |         |                        |                |     |   |
|                     |            |         | Maximum length left: 1 | 500            |     | ĥ |
| Request*            |            |         |                        |                |     |   |
|                     |            |         |                        |                |     |   |
|                     |            |         |                        |                |     |   |
|                     |            |         |                        |                |     |   |
|                     |            |         |                        |                |     |   |
|                     |            |         |                        |                |     |   |
|                     |            |         | Maximum length left: 1 | 500            |     |   |
| * Compulsory fields |            |         |                        |                |     |   |
|                     | Previous   |         |                        |                |     |   |

Attach the receipt you obtained once you finished your application at the WOP-P app (https://app.erasmuswop.org/).

Click "Seleccionar archivo" and upload it. (The receipt shows your application details). You must upload ONLY your application and just once (leave the rest of the gaps empty)

| GDPR                | Acceptance | General | Statement and request                       | Attached files           | End                 |                      |                                       |
|---------------------|------------|---------|---------------------------------------------|--------------------------|---------------------|----------------------|---------------------------------------|
| Attached file       | s          |         |                                             |                          |                     |                      |                                       |
|                     |            |         | Use Browse to attac<br>clicking on Archive. | h files to your applicat | ion. If you need to | o attach more than ( | one file per section, please use zip, |
| Attached file       |            |         | -                                           |                          |                     |                      | 2                                     |
|                     |            |         | Seleccionar arch                            | ivo Ningún archivo s     | seleccionado        | Repository           |                                       |
| Attached file       |            |         |                                             |                          |                     |                      | 0                                     |
|                     |            |         | Seleccionar arch                            | ivo Ningún archivo s     | seleccionado        | Repository           | 1                                     |
| Attached file       |            |         |                                             |                          |                     |                      | •                                     |
|                     |            |         | Seleccionar arch                            | ivo Ningún archivo s     | seleccionado        | Repository           | ?                                     |
| Attached file       |            |         |                                             |                          |                     |                      |                                       |
|                     |            |         | Seleccionar arch                            | ivo Ningún archivo s     | seleccionado        | Repository           | ?                                     |
| Attached file       |            |         |                                             |                          |                     |                      |                                       |
| Allached me         |            |         | Seleccionar arch                            | ivo Ningún archivo s     | eleccionado         | Repository           | ?                                     |
|                     |            |         |                                             |                          |                     |                      |                                       |
| * Compulsory fields |            |         |                                             |                          |                     |                      |                                       |
|                     | < Previous |         |                                             |                          |                     |                      |                                       |

Next. Say you accept telematic notifications and Send

| GDPR                                        | Acceptance | General | Statement and request | Attached files | End  |  |      |  |
|---------------------------------------------|------------|---------|-----------------------|----------------|------|--|------|--|
|                                             |            |         |                       |                |      |  |      |  |
| Do you accept telematic notifications? *    |            |         |                       | Yes 〇          | No O |  |      |  |
|                                             |            |         |                       |                |      |  |      |  |
|                                             |            |         |                       |                |      |  | Send |  |
|                                             |            |         |                       |                |      |  |      |  |
| -                                           | < Previous |         |                       |                |      |  |      |  |
| Temporary CODY (Shows or hides the block) * |            |         |                       |                |      |  |      |  |
| ,                                           |            | ,       |                       |                |      |  |      |  |

**IMPORTANT**: Please keep the registration receipt you receive upon completion in a safe place. The WOP-P staff will not provide confirmation of your registration, so the receipt will serve as your proof of registration.